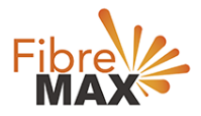

# flexiMAX Migrate What does it mean to migrate my FibreMax<sup>®</sup> plan?

FibreMax<sup>®</sup> allows you to migrate to and from any month-to-month nbn<sup>™</sup> Plan in an instance. This gives you the flexibility to change your service at any time based on your needs and requirements at the time. We call this flexiMAX.

Busy with a BIG project and need SUPER FAST nbn<sup>™</sup> for a week? No problem, flexiMAX to our Premium nbn<sup>™</sup> 100 for a week. You will pay a pro rata fee for that period and you can change back to your regular plan after your project is done. As simple as that!

# How do I use flexiMAX for my FibreMax<sup>®</sup> plan?

Very simple and easy. Just login to the My Accounts area and follow the steps below. No need to talk to us, you can do this all yourself.

- 1. Login to the <u>My Accounts</u> area.
- 2. Using your selected Username and Password (this was emailed to you on registration).

| Fibre |                                                                              |                       |  |
|-------|------------------------------------------------------------------------------|-----------------------|--|
|       | Username markborg@flbremax.com.au Password                                   | Login                 |  |
|       | Enter your username and password                                             | Forgot your password? |  |
|       | Due to security restrictions you can only request your password once per hou | sur.                  |  |
|       |                                                                              |                       |  |

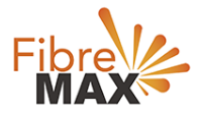

3. Use 'Forgot your password' to reset your Password or retrieve your Username.

| We will validate the details you enter b<br>If the details match what we have reco<br>primary or billing contact.<br>Reset using Email Address<br>Reset using Username | elow against the details we have stored for you.<br>rded, a notification will be sent to either the<br>Send New Password |
|----------------------------------------------------------------------------------------------------|----------------------------------------------------------------------------------------------------|
| Select Reset option and Enter value in text bo                                                                                                    | x Login                                                                                                    |

- 4. Once logged in you will see an Account Summary.
- 5. Tap on the SERVICES tab to view your current service/s with FibreMax<sup>®</sup>.

| Fibro<br><b>MA</b> |                   |               |           |                |              |                 |              |         |              | Account ID #3840021 Log Out<br>Mark Borg<br>\$0.00 |
|--------------------|-------------------|---------------|-----------|----------------|--------------|-----------------|--------------|---------|--------------|----------------------------------------------------|
| My Accou           | nt Services       | View Invoid   | ces Payr  | ment Details   | Make Payment | Finance Details | Transactions | Reports | Service Desk |                                                    |
| Custome            | Account I         | D : 384002    | 21        |                |              |                 |              |         |              |                                                    |
| Summary            | Primary Conta     | ct Billing Co | ontact Cł | hange Password | I            |                 |              |         |              |                                                    |
| Account S          | ummary            |               |           |                |              |                 |              |         |              |                                                    |
| Accour             | t Owner: Mark Be  | org           |           |                |              |                 |              |         |              |                                                    |
| Accour             | t Status: Active  |               |           |                |              |                 |              |         |              |                                                    |
| s                  | tart Date: 22 Sep | 2019          |           |                |              |                 |              |         |              |                                                    |
| Custom             | er Since: 22 Sep  | 2019          |           |                |              |                 |              |         |              |                                                    |
| Paymen             | Method: Enabled   |               |           |                |              |                 |              |         |              |                                                    |
|                    |                   |               |           |                |              |                 |              |         |              |                                                    |
|                    |                   |               |           |                |              |                 |              |         |              |                                                    |

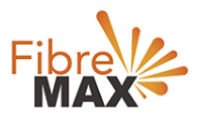

# 6. Tap MIGRATE to the right of the service you want to migrate.

| Fibre<br>MAX       | 4                                      |                        |                          |                    |                                         |                  |             |              | Account ID               | #3840021 Log Out<br>Mark Borg<br>\$0.00         |
|--------------------|----------------------------------------|------------------------|--------------------------|--------------------|-----------------------------------------|------------------|-------------|--------------|--------------------------|-------------------------------------------------|
| My Account         | Services                               | View Invoices          | Payment Details          | Make Payment       | Finance Details                         | Transactions     | Reports     | Service Desk |                          |                                                 |
| Services           |                                        |                        |                          |                    |                                         |                  |             |              |                          |                                                 |
| Service Iden       | tifier:<br>Bolt-Ons has been t service | en moved. To see Bolt- | On information, click on | Usage displayed ma | e services?<br>y be up to 48 hours behi | nd actual usage. |             | Search       |                          |                                                 |
| 1 Results Found    |                                        |                        |                          |                    |                                         |                  |             |              |                          |                                                 |
| Service Identifier | r Nickna                               | ime                    | Plan                     |                    | Type Sta                                | rt Date End [    | Date Status | Restriction  | Status Next Billing Date |                                                 |
|                    |                                        | FibreMaxHE             | RO NBN 50 (3 months FF   | REE) NE            | 3N Plans 23                             | Sep 2019         | Active      |              | 1 Jan 2020               | <u>Details   Migrate</u>  <br><u>View Usage</u> |
| 1                  |                                        |                        |                          |                    |                                         |                  |             |              | 50 100                   | 150 200 500 1000                                |

## 7. Proceed after reading the warning.

| Fibre<br>MAX                       | <u>/</u> /          | Account ID #3840021 Log Out<br>Mark Borg<br>\$0.00 |                              |                    |                 |              |         |              |        |
|------------------------------------|---------------------|----------------------------------------------------|------------------------------|--------------------|-----------------|--------------|---------|--------------|--------|
| My Account                         | Services            | View Invoices                                      | Payment Details              | Make Payment       | Finance Details | Transactions | Reports | Service Desk |        |
| Warning                            |                     |                                                    |                              |                    |                 |              |         |              |        |
| If you migrate this se             | rvice, the followin | g items will be cancelle                           | ed:                          |                    |                 |              |         |              |        |
| Package FibreM                     | laxHERO NBN 50      | ) (3 months FREE) (Sul                             | bscription ID 2596576)       |                    |                 |              |         |              |        |
| <ul> <li>Service Fibrel</li> </ul> | MaxHERO NBN 5       | 50 (3 months FREE) (Se                             | ubscription ID 3625958)      |                    |                 |              |         |              |        |
| If you wish to continu             | ie, please press F  | Proceed. Otherwise, pre                            | ess Cancel to go back to the | e previous screen. |                 |              |         |              |        |
| Proceed                            |                     |                                                    |                              |                    |                 |              |         |              | Cancel |

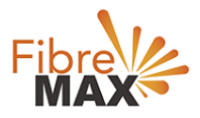

## 8. View the list of Package Subscriptions available for migration.

|            | 10.      |               |                 |              |                 |              |         |              | Account ID #3840021 | Log Out<br>I <b>rk Borg</b> |
|------------|----------|---------------|-----------------|--------------|-----------------|--------------|---------|--------------|---------------------|-----------------------------|
|            |          |               |                 |              |                 |              |         |              |                     | \$0.00                      |
| My Account | Services | View Invoices | Payment Details | Make Payment | Finance Details | Transactions | Reports | Service Desk | Sec. March 199      |                             |

### Migrate Package Subscription: 2596576

#### Add Service Types

List of available service types for this migration (not editable)

Note: Service in the existing package will be pre-checked.

NBN Plans

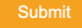

Cancel

#### **Possible Packages**

Packages which combine all selected: NBN Plans

Tap magnifying glass for more information

| Package ID | Name             | Package Length | Default Contract | Contract Length |
|------------|------------------|----------------|------------------|-----------------|
| 216726     | Home NBN 25      | 1 Month/s      |                  |                 |
| 219086     | Home NBN 50      | 1 Month/s      |                  |                 |
| 216750     | Home NBN 100     | 1 Month/s      |                  |                 |
| 216751     | Buiness NBN 25   | 1 Month/s      |                  |                 |
| 218927     | Business NBN 50  | 1 Month/s      |                  |                 |
| 216753     | Business NBN 100 | 1 Month/s      |                  |                 |
| 216754     | Premium NBN 50   | 1 Month/s      |                  |                 |
| 216755     | Premium NBN 100  | 1 Month/s      |                  |                 |
|            |                  |                |                  |                 |

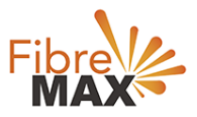

# 9. Tap the magnifying glass to view more.

# 10. Tap SUBMIT to continue to Package Selection.

| Fibre MAX                                                        | -                                  |                                           |                                                 |                                                  |                                                             |                           |                      |                             |                    | Account ID #38 | 440021 Log Out<br>Mark Borg<br>\$0.00 |
|------------------------------------------------------------------|------------------------------------|-------------------------------------------|-------------------------------------------------|--------------------------------------------------|-------------------------------------------------------------|---------------------------|----------------------|-----------------------------|--------------------|----------------|---------------------------------------|
| My Account S                                                     | Services                           | View Invoices                             | Payment Details                                 | Make Payment                                     | Finance Details                                             | Transactions              | Reports              | Service Desk                |                    |                |                                       |
| Migrate Packa                                                    | ige Subs                           | cription: 25                              | 596576                                          |                                                  |                                                             |                           |                      |                             |                    |                |                                       |
| Add Service Typ                                                  | bes                                |                                           |                                                 |                                                  |                                                             |                           |                      |                             |                    |                |                                       |
| List of available servic<br>Note: Service in the ex<br>NBN Plans | ce types for thi<br>xisting packag | is migration (not é<br>ge will be pre-che | editable)<br>cked.                              |                                                  |                                                             |                           |                      |                             |                    |                |                                       |
| Submit                                                           |                                    |                                           |                                                 |                                                  |                                                             |                           |                      |                             |                    | 1              | Cancel                                |
| Possible Pack                                                    | ages                               |                                           |                                                 |                                                  |                                                             |                           |                      |                             |                    |                |                                       |
| Packages which comb                                              | oine all selecte                   | ed: NBN Plans                             |                                                 |                                                  |                                                             |                           |                      |                             |                    |                |                                       |
| Package                                                          |                                    |                                           | Name                                            |                                                  | Package Len                                                 | ath                       |                      | Default Contract            |                    | Contrac        | Length                                |
| 216726                                                           |                                    | Home NBN 25                               | Humo                                            | 1 Mo                                             | nth/s                                                       |                           |                      | bolduli bollidul            |                    | oon ad         | Longui                                |
| 219086                                                           |                                    | Home NBN 50                               |                                                 | 1 Mo                                             | nth/s                                                       |                           |                      |                             |                    |                |                                       |
| Home NBN 50                                                      |                                    |                                           |                                                 |                                                  |                                                             |                           |                      |                             |                    |                |                                       |
| 43.65Mbps typical evening spec                                   | ed. Standard nbn™ r                | network capacity for every                | day internet usage.<br>If no price is           | set at the package level                         | I the sum of the service plans                              | fees will be used Package | e Setup Fee: Not Set | Package Access Fee: Not Set | t                  |                |                                       |
| Name                                                             | Quantity                           | Mandatory                                 |                                                 |                                                  | Setup Fee                                                   |                           |                      | A                           | ccess Fee          | Plan Cycle     | Description                           |
| Home NBN 50                                                      | 1                                  | Yes                                       | New: \$ 0.00 (Inc Tax)<br>New: \$ 0.00 (Ex Tax) | Churn: \$ 16.50 (Inc 1<br>Churn: \$ 15.00 (Ex Ta | Tax) Internal: \$ 0.00 (Inc<br>ax) Internal: \$ 0.00 (Ex Ta | Tax)<br>ax)               |                      | \$ 69.95 (li<br>\$ 63.59 (E | nc Tax)<br>Ex Tax) | Monthly        |                                       |
| 216750                                                           |                                    | Home NBN 100                              |                                                 | 1 Mo                                             | nth/s                                                       |                           |                      |                             |                    |                |                                       |
| 216751                                                           |                                    | Buiness NBN 25                            |                                                 | 1 Mo                                             | nth/s                                                       |                           |                      |                             |                    |                |                                       |
| 218927                                                           |                                    | Business NBN 50                           |                                                 | 1 Mo                                             | nth/s                                                       |                           |                      |                             |                    |                |                                       |
| 216753                                                           |                                    | Business NBN 100                          |                                                 | 1 Mo                                             | nth/s                                                       |                           |                      |                             |                    |                |                                       |
| 216754                                                           |                                    | Premium NBN 50                            |                                                 | 1 Mo                                             | ntn/s                                                       |                           |                      |                             |                    |                |                                       |
| 210100                                                           |                                    | 1.100                                     |                                                 | 1 110                                            |                                                             |                           |                      |                             |                    |                |                                       |

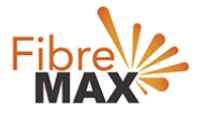

11. Make your selection by checking the radio button next to your Package Subscription of choice.

12. Tap SELECT to continue.

13. If applicable you will be required to update your payment information.

### 14. Tap UPDATE PAYMENT INFORMATION to continue.

| Fibre<br>MAX | <u>/</u> |               |                 |              |                 |              |         |              | Account ID #3840021 Log Out<br>Mark Borg<br>\$0.00 |
|--------------|----------|---------------|-----------------|--------------|-----------------|--------------|---------|--------------|----------------------------------------------------|
| My Account   | Services | View Invoices | Payment Details | Make Payment | Finance Details | Transactions | Reports | Service Desk |                                                    |

Migrate Package Subscription: 100019

### Service Subscriptions

| Serv                                                                                                    | vice Type                                                                                                    |                  |                                               | Service Subscription                                                                                                    |                                                       |                       | Service ID  |  |  |  |  |
|----------------------------------------------------------------------------------------------------|----------------------------------------------------------------------------------------------------|------------------|-----------------------------------------------|----------------------------------------------------------------------------------------------------|-------------------------------------------------------|-----------------------|-------------|--|--|--|--|
| NBN Plans                                                                                                    |                                                                                                    | FibreMa          | EXHERO NBN 50 (3 mo                           | onths FREE)                                                                                                    |                                                       |                       |             |  |  |  |  |
| Available Packa                                                                                                    | ages                                                                                                    |                  |                                               |                                                                                                    |                                                       |                       |             |  |  |  |  |
| Tap magnifying glass to                                                                                                    | or more informatio                                                                                                    | on               |                                               |                                                                                                    |                                                       |                       |             |  |  |  |  |
|                                                                                                    | Package                                                                                                    | ID               |                                               | Name                                                                                                    |                                                       | 5                     | Select      |  |  |  |  |
| 216726                                                                                                    | 26 Home NBN 25                                                                                                    |                  |                                               |                                                                                                    |                                                       |                       |             |  |  |  |  |
| 219086                                                                                                    |                                                                                                    |                  |                                               | Home NBN 50                                                                                                    | •                                                     |                       |             |  |  |  |  |
| Home NBN 50                                                                                                    |                                                                                                    |                  |                                               |                                                                                                    |                                                       |                       |             |  |  |  |  |
| 43.65Mbps typical evening speed                                                                                                  | 43.65Mbps typical evening speed. Standard nbn <sup>rev</sup> network capacity for evenyday internet usage.<br>If no price is set at the package level the sum of the service plans fees will be used Package Setup Fee: Not Set |                  |                                               |                                                                                                    |                                                       |                       |             |  |  |  |  |
| Name Quantity Mandatory Setup Fee Access Fee Plan Cycle Description                                                              |                                                                                                    |                  |                                               |                                                                                                    |                                                       |                       |             |  |  |  |  |
| Name                                                                                                    | Quantity                                                                                                    | Mandatory        |                                               | Setup Fee                                                                                                    | Access Fee                                            | Plan Cycle            | Description |  |  |  |  |
| Name<br>Home NBN 50                                                                                                    | Quantity<br>1                                                                                                    | Mandatory<br>Yes | New: \$ 0.00 (Inc Tax<br>New: \$ 0.00 (Ex Tax | Setup Fee<br>() Chum: \$ 16.50 (Inc Tax) Internal: \$ 0.00 (Inc Tax)<br>() Chum: \$ 15.00 (Ex Tax) Internal: \$ 0.00 (Ex Tax)                                                                                                    | Access Fee<br>\$ 69.95 (Inc Tax)<br>\$ 63.59 (Ex Tax) | Plan Cycle<br>Monthly | Description |  |  |  |  |
| Home NBN 50                                                                                                    | Quantity<br>1                                                                                                    | Mandatory<br>Yes | New: \$ 0.00 (Inc Tax<br>New: \$ 0.00 (Ex Tax | Setup Fee           x) Churn: \$ 16.50 (Inc Tax) Internal: \$ 0.00 (Inc Tax)           churn: \$ 15.00 (Ex Tax) Internal: \$ 0.00 (Ex Tax)           Home NBN 100                                                                                                    | Access Fee \$ 69.95 (Inc Tax) \$ 63.59 (Ex Tax)       | Plan Cycle<br>Monthly | Description |  |  |  |  |
| Name           Home NBN 50           Q         216750           Q         216751                                                 | Quantity<br>1                                                                                                    | Mandatory<br>Yes | New: \$ 0.00 (Inc Tax<br>New: \$ 0.00 (Ex Tax | Setup Fee           x) Churn: \$ 16.50 (Inc Tax) Internal: \$ 0.00 (Inc Tax)           ) Churn: \$ 15.00 (Ex Tax) Internal: \$ 0.00 (Ex Tax)           Home NBN 100           Buiness NBN 25                                                                                                    | Access Fee<br>\$ 69.95 (Inc Tax)<br>\$ 63.59 (Ex Tax) | Plan Cycle<br>Monthly | Description |  |  |  |  |
| Name           Home NBN 50           216750           216751           218927                                                    | Quantity<br>1                                                                                                    | Mandatory<br>Yes | New: \$ 0.00 (Inc Tax<br>New: \$ 0.00 (Ex Tax | Setup Fee           x) Chum: \$16.50 (Inc Tax) Internal: \$0.00 (Inc Tax)           i) Chum: \$15.00 (Ex Tax) Internal: \$0.00 (Ex Tax)           Home NBN 100           Buiness NBN 25           Business NBN 50                                                                                 | Access Fee<br>\$ 69.95 (Inc Tax)<br>\$ 63.59 (Ex Tax) | Plan Cycle<br>Monthly | Description |  |  |  |  |
| Name           Home NBN 50           216750           216751           218927           218927           218753                  | Quantity<br>1                                                                                                    | Mandatory<br>Yes | New: \$ 0.00 (Inc Tax<br>New: \$ 0.00 (Ex Tax | Setup Fee           x) Churn: \$16.50 (Inc Tax) Internal: \$0.00 (Inc Tax)           churn: \$15.00 (Ex Tax) Internal: \$0.00 (Ex Tax)           Home NBN 100           Business NBN 25           Business NBN 50           Business NBN 100                                                      | Access Fee \$ 69.95 (Inc Tax) \$ 63.59 (Ex Tax)       | Plan Cycle<br>Monthly | Description |  |  |  |  |
| Name           Home NBN 50           216750           216751           218927           216753           216754                  | Quantity                                                                                                    | Mandatory<br>Yes | New: \$ 0.00 (Inc Tax<br>New: \$ 0.00 (Ex Tax | Setup Fee           x) Churn: \$16.50 (Inc Tax) Internal: \$0.00 (Inc Tax)           ) Churn: \$15.00 (Ex Tax) Internal: \$0.00 (Ex Tax)           Home NBN 100           Business NBN 25           Business NBN 50           Premium NBN 50                                                      | Access Fee \$ 69.95 (Inc Tax) \$ 63.59 (Ex Tax)       | Plan Cycle<br>Monthly | Description |  |  |  |  |
| Name           Home NBN 50           216750           218927           218927           218753           218754           218755 | Quantity<br>1                                                                                                    | Mandatory<br>Yes | New: \$ 0.00 (Inc Tax<br>New: \$ 0.00 (Ex Tax | Setup Fee           x) Churn: \$16.50 (Inc Tax) Internal: \$0.00 (Inc Tax)           j Churn: \$15.00 (Ex Tax) Internal: \$0.00 (Ex Tax)           Home NBN 100           Buliness NBN 25           Business NBN 50           Business NBN 100           Premium NBN 50           Premium NBN 100 | Access Fee \$69.95 (Inc Tax) \$63.59 (Ex Tax)         | Plan Cycle<br>Monthly | Description |  |  |  |  |

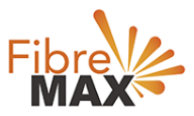

# 15. A new browser TAB will open to allow you to enter your Payment Details.

# 16. Tap SUBMIT to save your details and close the browser tab once done.

| Fibre<br>MAX                                                                                             | 4                                                                                      |                                                                                                    |                                                                                 |                           |                 |              |         |              | Account ID #3840021 Log Out<br>Mark Borg<br>\$0.00 |
|----------------------------------------------------------------------------------------------------|----------------------------------------------------------------------------------------|----------------------------------------------------------------------------------------------------|---------------------------------------------------------------------------------|---------------------------|-----------------|--------------|---------|--------------|----------------------------------------------------|
| My Account                                                                                               | Services                                                                               | View Invoices                                                                                         | Payment Details                                                                 | Make Payment              | Finance Details | Transactions | Reports | Service Desk |                                                    |
|                                                                                                    |                                                                                        |                                                                                                    | Payme                                                                           | ent Details has been save | ed successfully |              |         | $\odot$      |                                                    |
| inance Det                                                                                               | ails                                                                                   |                                                                                                    |                                                                                 |                           |                 |              |         |              |                                                    |
| Summary Pa                                                                                               | ayment                                                                                 |                                                                                                    |                                                                                 |                           |                 |              |         |              |                                                    |
| ayment De                                                                                                | tails                                                                                  |                                                                                                    |                                                                                 |                           |                 |              |         |              |                                                    |
| lick Edit to update the                                                                                  | information on th                                                                      | iis page.                                                                                             |                                                                                 |                           |                 |              |         |              |                                                    |
| By entering your detail<br>- store this details for<br>- charge to this accor<br>(Note: It is a criminal | Is in this screen and<br>r future use as you<br>unt whenever the<br>offense to provide | nd submitting payment<br>ur prefered payment mo<br>outstanding amount or<br>e false financial informa | t, you are authorising us to<br>ethod<br>n your latest invoice is due<br>ation) | c<br>1                    |                 |              |         |              |                                                    |
| * Default Paymer<br>Typ                                                                                  | nt 💿 Credit Car<br>e:                                                                  | d 🔵 Direct Debit                                                                                      |                                                                                 |                           |                 |              |         |              |                                                    |
| Credit Card Detail                                                                                       | s                                                                                      |                                                                                                    |                                                                                 |                           | _               |              |         |              |                                                    |
| * Card Typ                                                                                               | e: MasterCard                                                                          |                                                                                                    |                                                                                 |                           |                 |              |         |              |                                                    |
| * Name On Car                                                                                            | d: Mark Borg                                                                           |                                                                                                    |                                                                                 |                           |                 |              |         |              |                                                    |
| * Credit Card No                                                                                         | .: XXXXXXXXXX                                                                          | XXX4663                                                                                               |                                                                                 |                           |                 |              |         |              |                                                    |
| * Card Expiry Dat                                                                                        | e: October 2020                                                                        | 1                                                                                                    |                                                                                 |                           |                 |              |         |              |                                                    |

Edit

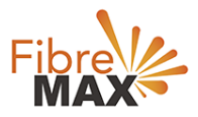

- 17. Back at the Package Subscription selection page.
- 18. Check your selection to ensure the correct radio button is still selected.
- 19. Tap SELECT to continue.

|            |          |               |                 |              |                 |              |         |              | Account ID #384002   | Log Out<br>Mark Borg |
|------------|----------|---------------|-----------------|--------------|-----------------|--------------|---------|--------------|----------------------|----------------------|
|            |          |               |                 |              |                 |              |         |              |                      | \$0.00               |
| My Account | Services | View Invoices | Payment Details | Make Payment | Finance Details | Transactions | Reports | Service Desk | No. Andrewski (Maria |                      |
|            |          |               |                 |              |                 |              |         |              |                      |                      |

### Migrate Package Subscription: 100019

Service Subscriptions

| Service Type Service Subscription                                                                                                    |                                               |                                                                                                    |                                         |         |        |  |  |  |  |  |
|----------------------------------------------------------------------------------------------------|-----------------------------------------------|----------------------------------------------------------------------------------------------------|-----------------------------------------|---------|--------|--|--|--|--|--|
| NBN Plans F                                                                                                    | breMaxHERO NBN 50 (3 months FREE)             |                                                                                                    |                                         |         |        |  |  |  |  |  |
| Available Packages                                                                                                    |                                               |                                                                                                    |                                         |         |        |  |  |  |  |  |
| Tap magnifying glass for more information                                                                                                    |                                               |                                                                                                    |                                         |         |        |  |  |  |  |  |
| Package ID                                                                                                    |                                               | Name                                                                                                    |                                         |         | Select |  |  |  |  |  |
| 216726                                                                                                    |                                               | Home NBN 25                                                                                                    | 0                                       |         |        |  |  |  |  |  |
| 219086                                                                                                    |                                               | Home NBN 50                                                                                                    | 0                                       |         |        |  |  |  |  |  |
| Home NBN 50                                                                                                    |                                               |                                                                                                    |                                         |         |        |  |  |  |  |  |
| 43.65Mbps typical evening speed. Standard nbn <sup>114</sup> network capacity for evenday internet usage.<br>If no price is set at the package level the sum of the service plans fees will be used Package Setup Fee: Not Set |                                               |                                                                                                    |                                         |         |        |  |  |  |  |  |
| Name Quantity Mandatory Setup Fee Access Fee Plan Cycle Description                                                                                                    |                                               |                                                                                                    |                                         |         |        |  |  |  |  |  |
| Home NBN 50 1 Yes                                                                                                    | New: \$ 0.00 (Inc Tax<br>New: \$ 0.00 (Ex Tax | ) Churn: \$ 16.50 (Inc Tax) Internal: \$ 0.00 (Inc Tax)<br>) Churn: \$ 15.00 (Ex Tax) Internal: \$ 0.00 (Ex Tax) | \$ 69.95 (Inc Tax)<br>\$ 63.59 (Ex Tax) | Monthly |        |  |  |  |  |  |
| 216750                                                                                                    |                                               | Home NBN 100                                                                                                    | 0                                       | )       |        |  |  |  |  |  |
| Q 216751                                                                                                    |                                               | Buiness NBN 25                                                                                                   | 0                                       |         |        |  |  |  |  |  |
| 218927                                                                                                    |                                               | Business NBN 50                                                                                                  | $\bigcirc$                              | 0       |        |  |  |  |  |  |
| Q 216753                                                                                                    |                                               | Business NBN 100                                                                                                 | 0                                       | 0       |        |  |  |  |  |  |
| 216754                                                                                                    |                                               | Premium NBN 50                                                                                                   | $\circ$                                 |         |        |  |  |  |  |  |
| Q 216755                                                                                                    |                                               | Premium NBN 100                                                                                                  | 0                                       |         |        |  |  |  |  |  |
| The selected plan requires payment information. P                                                                                                    | Please update details bef                     | ore proceeding. Update Payment Information                                                                       |                                         |         | Select |  |  |  |  |  |

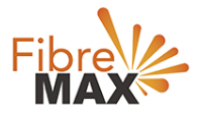

20. Select your Migration Date:

- a. MIGRATE NOW will change your service with immediate effect and you will pay a pro rata fee for the period of your old and new service.
- b. MIGRATE AT THE END OF BILLING PERIOD will keep your current service active till the end of your billing period and only then change to the new service. You will also only pay the subscripting fee of the new service in your next billing period.
- 21. Select the radio button of your choice and tap COMPLETE MIGRATION.

| Fibre<br>MAX                                                                                                    | <u></u>      |               |                         |              |                 |              |         |                      |  | Account ID #384002 | 1 Log Out<br>Mark Borg<br>\$0.00 |
|----------------------------------------------------------------------------------------------------|--------------|---------------|-------------------------|--------------|-----------------|--------------|---------|----------------------|--|--------------------|----------------------------------|
| My Account                                                                                                    | Services     | View Invoices | Payment Details         | Make Payment | Finance Details | Transactions | Reports | Service Desk         |  |                    |                                  |
| Migrate Package Subscription: 100019                                                                                 |              |               |                         |              |                 |              |         |                      |  |                    |                                  |
| Old Package                                                                                                    | e: FibreM    | laxHERO N     | BN 50 (3 mon            | ths FREE) (S | ubscription: 2  | 596576)      |         |                      |  |                    |                                  |
|                                                                                                    | Service Type |               |                         |              | Service         | Subscription |         |                      |  | Servio             | e ID                             |
| NBN Plans                                                                                                    |              | Fib           | reMaxHERO NBN 50 (3 mor | nths FREE)   |                 |              |         |                      |  |                    |                                  |
| New Package: Home NBN 50                                                                                             |              |               |                         |              |                 |              |         |                      |  |                    |                                  |
|                                                                                                    |              | Service Typ   | e                       |              |                 |              |         | Service Subscription |  |                    |                                  |
| NBN Plans                                                                                                    |              |               |                         | Hom          | ne NBN 50       |              |         |                      |  |                    |                                  |
| Terms and Conditions<br>43.65Mbps typical evening speed. Standard nbn™ network capacity for everyday internet usage. |              |               |                         |              |                 |              |         |                      |  |                    |                                  |
| Migration Da                                                                                                    | ate          |               |                         |              |                 |              |         |                      |  |                    |                                  |
| Migrate When?: Migrate Now     Migrate at End Of Billing Period (31 Dec 2019)                                        |              |               |                         |              |                 |              |         |                      |  |                    |                                  |
| This migration will submit immediately once you have confirmed the above information.                                |              |               |                         |              |                 |              |         |                      |  |                    |                                  |
| Complete                                                                                                    | Migration    |               | Cancel                  |              |                 |              |         |                      |  |                    |                                  |

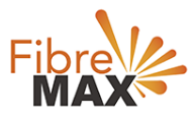

- 22. Congratulations, you have successfully migrated your FibreMax® service!
- 23. This is your confirmation page, you will also get an email to confirm this.

| Fibre<br>MAX                                                                                                    | <u> </u>   - |                                     |                   |                            |                             |                |         |              |  | Account ID #3840021 Log Out<br>Mark Borg<br>\$0.00 |
|----------------------------------------------------------------------------------------------------|--------------|-------------------------------------|-------------------|----------------------------|-----------------------------|----------------|---------|--------------|--|----------------------------------------------------|
| My Account                                                                                                    | Services     | View Invoice                        | s Payment Details | Make Payment               | Finance Details             | Transactions   | Reports | Service Desk |  |                                                    |
|                                                                                                    |              |                                     | Migrat            | tion marked to occur at th | ne end of the last day in b | illing period. |         | 0            |  |                                                    |
| Migrate Package Subscription: 100019<br>This migration has been submitted and cannot be changed. If it is a future migration, you can contact support to undo the migration. |              |                                     |                   |                            |                             |                |         |              |  |                                                    |
|                                                                                                    | Service Type |                                     | •                 | 7.                         | Service                     | Subscription   |         |              |  | Service ID                                         |
| NBN Plans                                                                                                    |              | FibreMaxHERO NBN 50 (3 months FREE) |                   |                            |                             |                |         |              |  |                                                    |
| New Packa                                                                                                    | ge: Home     | NBN 50                              |                   |                            |                             |                |         |              |  |                                                    |
| Service Type Service Subscription                                                                                                    |              |                                     |                   |                            |                             |                |         |              |  |                                                    |
| NBN Plans                                                                                                    |              |                                     |                   | Home                       | e NBN 50                    |                |         |              |  |                                                    |
| 1                                                                                                    |              |                                     |                   |                            |                             |                |         |              |  |                                                    |

- 24. Tap SERVICES to see PENDING MIGRATION status next to the service to be migrated.
- 25. The change will be seamless with NO break in your Internet.
- 26. No action is required.

| Fibre<br>MAX       | 4                                      |                         |                                 |                     |                                      |                 |                  |                    | Account ID        | #3840021 Log Out<br>Mark Borg<br>\$0.00                           |
|--------------------|----------------------------------------|-------------------------|---------------------------------|---------------------|--------------------------------------|-----------------|------------------|--------------------|-------------------|-------------------------------------------------------------------|
| My Account         | Services                               | View Invoices           | Payment Details                 | Make Payment        | Finance Details                      | Transactions    | Reports          | Service Desk       |                   |                                                                   |
| Services           |                                        |                         |                                 |                     |                                      |                 |                  |                    |                   |                                                                   |
| Service Iden       | tifier:<br>Bolt-Ons has been t service | en moved. To see Bolt-f | On information, click on        | Usage displayed may | services?<br>be up to 48 hours behin | d actual usage. |                  | Search             |                   |                                                                   |
| 1 Results Found    |                                        |                         |                                 |                     |                                      |                 |                  |                    |                   |                                                                   |
| Service Identifier | r Nickna                               | me<br>FibreMaxHER       | Plan<br>RO NBN 50 (3 months FRE | EE) NBN I           | ype Start I<br>Plans 23 Se           | Date End Date   | Status<br>Active | Restriction Status | Next Billing Date | Details  <br><u>View Pending Migration</u><br>  <u>View Usage</u> |
|                    |                                        |                         |                                 |                     |                                      |                 |                  |                    | 50 100            | 150 200 500 1000                                                  |